## 精子提供の予約方法

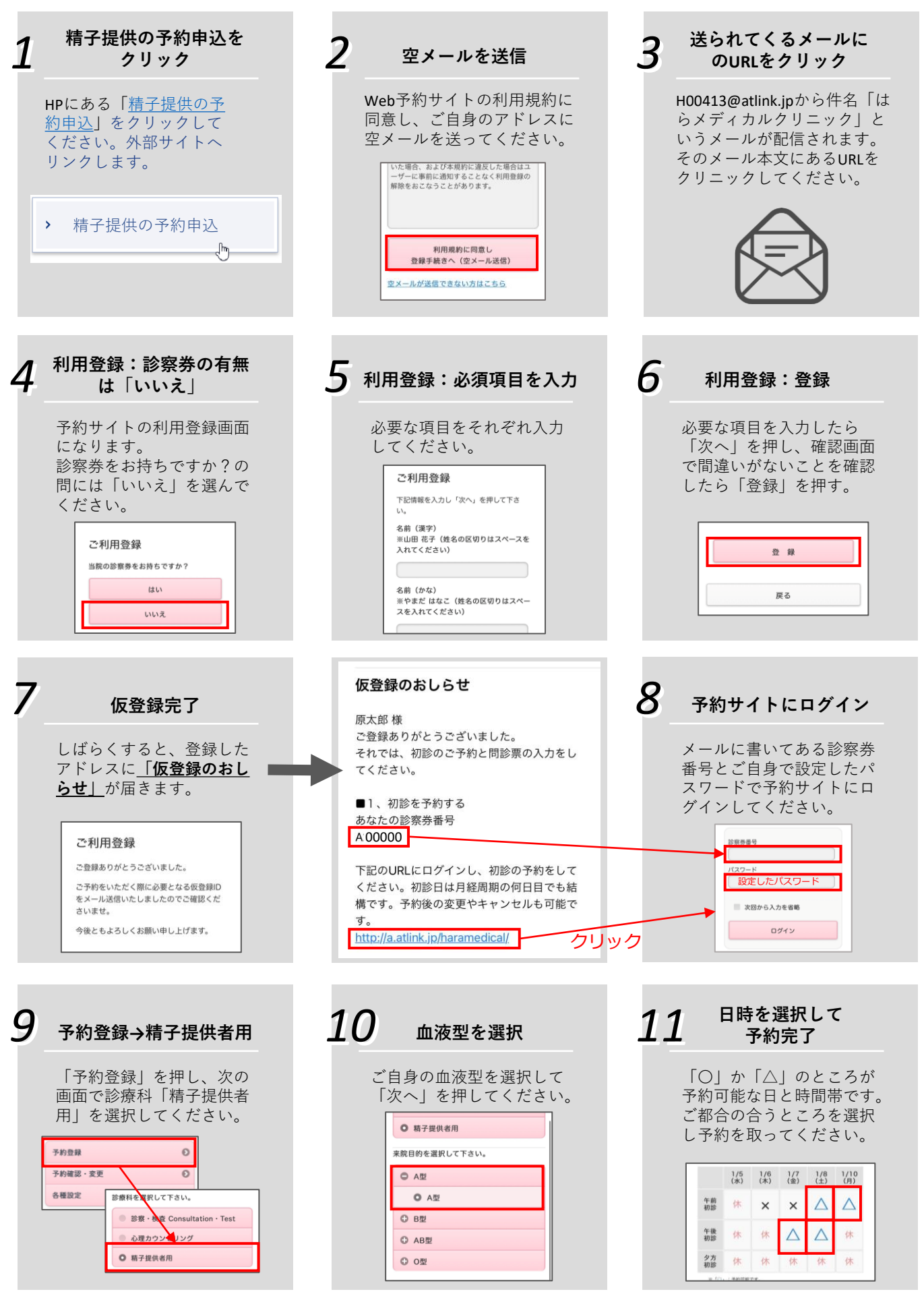

<sup>最先戦の医療で、最短の妊娠を</sup> ● はらメディカルクリニック